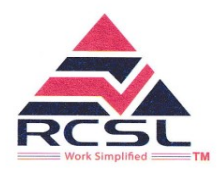

### **RIDDHI CORPORATE SERVICES LIMITED**

ISO 9001:2015, 27001:2013 & CMMI Level 3 Certified Company

CIN: L74140GJ2010PLC62548

DATE: 6<sup>th</sup> September, 2023

To, Bombay Stock Exchange Limited, Phirozee Jeejeebhoy Towers, Dalal Street, Mumbai – 400 001

Dear Sir/Madam,

Sub: Outcome of the proceedings of the meeting of the board of directors of the company held on 06<sup>st</sup> September, 2023 & Intimation of Annual General Meeting, Book Closure, cut-off Date and Appointment of Scrutinizer

### <u>Ref: Riddhi Corporate Services Limited</u> <u>Script Code: 540590</u>

This is to inform you that the meeting of board of director held today i.e. 6<sup>th</sup> September, 2023 concluded at 05.30 P.M. inter alia transacted the following business:

- i. The Notice and Directors Report of the company along with Corporate Governance Report and Management Discussion and Analysis Report for the financial year 2022-23;
- ii. The 13<sup>th</sup> Annual General Meeting ("AGM") of "Riddhi Corporate Services Limited" ("the company") is scheduled to be held on Thursday, 28<sup>th</sup> September, 2023 at 11.00 a.m. at registered office of the company at 10 Mill Officers Colony, Behind Old RBI, Ashram Road, Ahmedabad, Gujarat – 380009.
- iii. The Register of Members and the Share Transfer Books of the Company will remain closed from 22<sup>nd</sup> September, 2023 to 28<sup>th</sup> September, 2023 (both days inclusive)
- iv. The cut-off date for the purpose of e-voting will be on 21<sup>st</sup> September, 2023.
- v. Appointment of Amrish N. Gandhi, Practising Company Secretary, Ahmedabad as a Scrutinizer of the company for the purpose of 13<sup>th</sup> AGM.

You are requested to take the above information on record

Thanking you, FOR AND ON BEHALF OF RIDDHI CORPORATE SERVICES LIMITED

MUSTAFA MUFADDALBHAI SIBATRA Company Secretary & Compliance Officer M. No.:A63829

## RIDDHI CORPORATE SERVICES LIMITED 13th ANNUAL GENERAL MEETING NOTICE TO THE MEMBERS

NOTICE is hereby given that the 13th Annual General Meeting of the members of the company will be held on Thursday, 28th September, 2023 at 11.00 A.m. at the registered office of the company at 10 Mill Officers Colony, Behind Old RBI, Ashram Road Ahmedabad, Gujarat – 380009 to transact following business:

### ✤ ORDINARY BUSINESS

- 1) To receive, consider and adopt the Audited Financial Statements as at 31st March, 2023 including the Audited Balance Sheet as at 31st March, 2023, the Statement of Profit and Loss and cash flow statement for the year ended on that date and reports of the Directors' and Auditors' thereon.
- 2) To appoint a Director in place of Mr. Umesh A. Bhadreswara (DIN: 07582046) who retires by rotation at this Annual General Meeting and being eligible offers himself for re-appointment.
- 3) To appoint M/s Ravi Shah & Co., Chartered Accountants as the statutory auditors of the company and fix their remuneration and in this regard to consider and if thought fit, to pass, with or without modification(s) the following resolution as an Ordinary Resolution:

**"RESOLVED THAT** pursuant to sub-section (8) of section 139 of the Companies Act, 2013 and other applicable provisions, if any, of the Companies Act, 2013 as amended from time to time or any other law for the time being in force (including any statutory modification or amendment thereto or re-enactment thereof for the time being in force), M/s RAVI SHAH & Co., Chartered Accountants, (Membership/Firm Registration No. 121394W), be and are hereby appointed as statutory auditors of the company to fill up the casual vacancy caused due to resignation of M/s MB Gabhawala & Co., Chartered Accountants, (Firm Registration No. 00183C) and they shall hold office from the conclusion of this general meeting until the conclusion of the 18<sup>th</sup> general meeting at the remuneration as determined by the board."

By order of the Board of Directors RIDDHI CORPORATE SERVICES LIMITED

Sd/-

PRAVINCHANDRA GOR CHAIRMAN & MANAGING DIRECTOR DIN: 03267951

Place: - AHMEDABAD Date: - 06/09/2023 CIN:L74140GJ2010PLC062548

#### NOTES:

### THE INTRUCTIONS OF SHAREHOLDERS FOR REMOTE E-VOTING:

Step 1 : Access through Depositories CDSL/NSDL e-Voting system in case of individual shareholders holding shares in demat mode.

Step 2 : Access through CDSL e-Voting system in case of shareholders holding shares in physical mode and non-individual shareholders in demat mode.

- (i) The voting period begins on 25<sup>th</sup> September 2023 and ends on 27<sup>th</sup> September 2023. During this period shareholders' of the Company, holding shares either in physical form or in dematerialized form, as on the cut-off date (record date) of 21<sup>st</sup> September 2023 may cast their vote electronically. The e-voting module shall be disabled by CDSL for voting thereafter.
- (ii) Shareholders who have already voted prior to the meeting date would not be entitled to vote at the meeting venue.
- (iii) Pursuant to SEBI Circular No. SEBI/HO/CFD/CMD/CIR/P/2020/242 dated 09.12.2020, under Regulation 44 of Securities and Exchange Board of India (Listing Obligations and Disclosure Requirements) Regulations, 2015, listed entities are required to provide remote e-voting facility to its shareholders, in respect of all shareholders' resolutions. However, it has been observed that the participation by the public non-institutional shareholders/retail shareholders is at a negligible level.

Currently, there are multiple e-voting service providers (ESPs) providing e-voting facility to listed entities in India. This necessitates registration on various ESPs and maintenance of multiple user IDs and passwords by the shareholders.

In order to increase the efficiency of the voting process, pursuant to a public consultation, it has been decided to enable e-voting to **all the demat account holders**, **by way of a single login credential, through their demat accounts/ websites of Depositories/ Depository Participants**. Demat account holders would be able to cast their vote without having to register again with the ESPs, thereby, not only facilitating seamless authentication but also enhancing ease and convenience of participating in e-voting process.

## Step 1 : Access through Depositories CDSL/NSDL e-Voting system in case of individual shareholders holding shares in demat mode.

 (iv) In terms of SEBI circular no. SEBI/HO/CFD/CMD/CIR/P/2020/242 dated December 9, 2020 on e-Voting facility provided by Listed Companies, Individual shareholders holding securities in demat mode are allowed to vote through their demat account maintained with Depositories and Depository Participants. Shareholders are advised to update their mobile number and email Id in their demat accounts in order to access e-Voting facility.

Pursuant to abovesaid SEBI Circular, Login method for e-Voting **for Individual shareholders holding securities in Demat mode CDSL/NSDL** is given below:

| Type of       | Login Method                                                                  |
|---------------|-------------------------------------------------------------------------------|
| shareholders  |                                                                               |
|               | 1) Users who have opted for CDSL Easi / Easiest facility, can login           |
| Individual    | through their existing user id and password. Option will be made available    |
| Shareholders  | to reach e-Voting page without any further authentication. The users to       |
| holding       | login to Easi / Easiest are requested to visit cdsl website                   |
| securities in | www.cdslindia.com and click on login icon & New System Myeasi Tab.            |
| Demat mode    | 2) After successful login the Easi / Easiest user will be able to see the     |
| with CDSL     | e-Voting option for eligible companies where the evoting is in progress as    |
| Depository    | per the information provided by company. On clicking the evoting option,      |
|               | the user will be able to see e-Voting page of the e-Voting service provider   |
|               | for casting your vote during the remote e-Voting period or joining virtual    |
|               | meeting & voting during the meeting. Additionally, there is also links        |
|               | provided to access the system of all e-Voting Service Providers, so that the  |
|               | user can visit the e-Voting service providers' website directly.              |
|               | 3) If the user is not registered for Easi/Easiest, option to register is      |
|               | available at cdsl website www.cdslindia.com and click on login & New          |
|               | System Myeasi Tab and then click on registration option.                      |
|               | 4) Alternatively, the user can directly access e-Voting page by               |
|               | providing Demat Account Number and PAN No. from a e-Voting link               |
|               | available on <u>www.cdslindia.com</u> home page. The system will authenticate |
|               | the user by sending OTP on registered Mobile & Email as recorded in the       |
|               | Demat Account. After successful authentication, user will be able to see the  |
|               | e-Voting option where the evoting is in progress and also able to directly    |
|               | access the system of all e-Voting Service Providers.                          |
|               | 1) If you are already registered for NSDL IDeAS facility, please visit        |
| Individual    | the e-Services website of NSDL. Open web browser by typing the following      |
| Shareholders  | URL: <u>https://eservices.nsdl.com</u> either on a Personal Computer or on a  |
| holding       | mobile. Once the home page of e-Services is launched, click on the            |
| securities in | "Beneficial Owner" icon under "Login" which is available under 'IDeAS'        |
| demat mode    | section. A new screen will open. You will have to enter your User ID and      |
| with NSDL     | Password. After successful authentication, you will be able to see e-Voting   |
| Depository    | services. Click on "Access to e-Voting" under e-Voting services and you       |
|               | will be able to see e-Voting page. Click on company name or e-Voting          |

|               | service provider name and you will be re-directed to e-Voting service           |  |  |
|---------------|---------------------------------------------------------------------------------|--|--|
|               | provider website for casting your vote during the remote e-Voting period.       |  |  |
|               | 2) If the user is not registered for IDeAS e-Services, option to register       |  |  |
|               | is available at <u>https://eservices.nsdl.com</u> . Select "Register Online for |  |  |
|               | IDeAS "Portal or click at                                                       |  |  |
|               | https://eservices.nsdl.com/SecureWeb/IdeasDirectReg.jsp                         |  |  |
|               | 3) Visit the e-Voting website of NSDL. Open web browser by typing               |  |  |
|               | the following URL: <u>https://www.evoting.nsdl.com/</u> either on a Personal    |  |  |
|               | Computer or on a mobile. Once the home page of e-Voting system is               |  |  |
|               | launched, click on the icon "Login" which is available under                    |  |  |
|               | 'Shareholder/Member' section. A new screen will open. You will have to          |  |  |
|               | enter your User ID (i.e. your sixteen digit demat account number hold with      |  |  |
|               | NSDL), Password/OTP and a Verification Code as shown on the screen.             |  |  |
|               | After successful authentication, you will be redirected to NSDL Depository      |  |  |
|               | site wherein you can see e-Voting page. Click on company name or e-             |  |  |
|               | Voting service provider name and you will be redirected to e-Voting             |  |  |
|               | service provider website for casting your vote during the remote e-Voting       |  |  |
|               | period.                                                                         |  |  |
| Individual    | You can also login using the login credentials of your demat account            |  |  |
| Shareholders  | through your Depository Participant registered with NSDL/CDSL for e-            |  |  |
| (holding      | Voting facility. After Successful login, you will be able to see e-Voting       |  |  |
| securities in | option. Once you click on e-Voting option, you will be redirected to            |  |  |
| demat mode)   | NSDL/CDSL Depository site after successful authentication, wherein you          |  |  |
| login         | can see e-Voting feature. Click on company name or e-Voting service             |  |  |
| through their | provider name and you will be redirected to e-Voting service provider           |  |  |
| Depository    | website for casting your vote during the remote e-Voting period.                |  |  |
| Participants  |                                                                                 |  |  |
| (DP)          |                                                                                 |  |  |

Important note: Members who are unable to retrieve User ID/ Password are advised to use Forget User ID and Forget Password option available at abovementioned website.

Helpdesk for Individual Shareholders holding securities in demat mode for any technical issues related to login through Depository i.e. CDSL and NSDL

| Login type                  | Helpdesk details                                                                |
|-----------------------------|---------------------------------------------------------------------------------|
| Individual Shareholders     | Members facing any technical issue in login can contact                         |
| holding securities in Demat | CDSL helpdesk by sending a request at                                           |
| mode with CDSL              | <u>helpdesk.evoting@cdslindia.com</u> or contact at toll free no.<br>1800225533 |
| Individual Shareholders     | Members facing any technical issue in login can contact                         |
| holding securities in Demat | NSDL helpdesk by sending a request at                                           |
| mode with <b>NSDL</b>       | evoting@nsdl.co.in or call at toll free no.: 1800 1020 990                      |
|                             | and 1800 22 44 30                                                               |

Step 2 : Access through CDSL e-Voting system in case of shareholders holding shares in physical mode and non-individual shareholders in demat mode.

- (v) Login method for Remote e-Voting for **Physical shareholders and shareholders other than** individual holding in Demat form.
  - 1) The shareholders should log on to the e-voting website <u>www.evotingindia.com</u>.
  - 2) Click on "Shareholders" module.

3) Now enter your User ID

- a. For CDSL: 16 digits beneficiary ID,
- b. For NSDL: 8 Character DP ID followed by 8 Digits Client ID,
- c. Shareholders holding shares in Physical Form should enter Folio Number registered with the Company.
- 4) Next enter the Image Verification as displayed and Click on Login.
- 5) If you are holding shares in demat form and had logged on to <u>www.evotingindia.com</u> and voted on an earlier e-voting of any company, then your existing password is to be used.

|          | For Physical shareholders and other than individual shareholders                                                                                   |  |
|----------|----------------------------------------------------------------------------------------------------|--|
|          | holding shares in Demat.                                                                                                    |  |
| PAN      | Enter your 10digit alpha-numeric *PAN issued by Income Tax Department<br>(Applicable for both demat shareholders as well as physical shareholders) |  |
|          | <ul> <li>Shareholders who have not updated their PAN with the</li> </ul>                                                                           |  |
|          | Company/Depository Participant are requested to use the sequence                                                                                   |  |
|          | number sent by Company/RTA or contact Company/RTA.                                                                                                 |  |
| Dividend | Enter the Dividend Bank Details or Date of Birth (in dd/mm/yyyy format)                                                                            |  |
| Bank     | as recorded in your demat account or in the company records in order to                                                                            |  |
| Details  | login.                                                                                                    |  |
| OR Date  | • If both the details are not recorded with the depository or company,                                                                             |  |
| of Birth | please enter the member id / folio number in the Dividend Bank                                                                                     |  |
| (DOB)    | details field.                                                                                                    |  |

6) If you are a first-time user follow the steps given below:

- (vi) After entering these details appropriately, click on "SUBMIT" tab.
- (vii) Shareholders holding shares in physical form will then directly reach the Company selection screen. However, shareholders holding shares in demat form will now reach 'Password Creation' menu wherein they are required to mandatorily enter their login password in the new password field. Kindly note that this password is to be also used by the demat holders for voting for resolutions of any other company on which they are

eligible to vote, provided that company opts for e-voting through CDSL platform. It is strongly recommended not to share your password with any other person and take utmost care to keep your password confidential.

- (viii) For shareholders holding shares in physical form, the details can be used only for evoting on the resolutions contained in this Notice.
- (ix) Click on the EVSN for the relevant Riddhi Corporate Services Limited on which you choose to vote.
- $(\mathbf{x})$ On the voting page, you will see "RESOLUTION DESCRIPTION" and against the same the option "YES/NO" for voting. Select the option YES or NO as desired. The option YES implies that you assent to the Resolution and option NO implies that you dissent to the Resolution.
- Click on the "RESOLUTIONS FILE LINK" if you wish to view the entire Resolution (xi) details.
- After selecting the resolution, you have decided to vote on, click on "SUBMIT". A (xii) confirmation box will be displayed. If you wish to confirm your vote, click on "OK", else to change your vote, click on "CANCEL" and accordingly modify your vote.
- (xiii) Once you "CONFIRM" your vote on the resolution, you will not be allowed to modify your vote.
- (xiv) You can also take a print of the votes cast by clicking on "Click here to print" option on the Voting page.
- If a demat account holder has forgotten the login password then Enter the User ID and (xv)the image verification code and click on Forgot Password & enter the details as prompted by the system.
- (xvi) There is also an optional provision to upload BR/POA if any uploaded, which will be made available to scrutinizer for verification.

#### (xvii) Additional Facility for Non - Individual Shareholders and Custodians -For Remote Voting only.

Non-Individual shareholders (i.e. other than Individuals, HUF, NRI etc.) and Custodians are required to log on to <u>www.evotingindia.com</u> and register themselves in the "Corporates" module.

- A scanned copy of the Registration Form bearing the stamp and sign of the entity should be emailed to helpdesk.evoting@cdslindia.com.
- After receiving the login details a Compliance User should be created using the admin login and password. The Compliance User would be able to link the account(s) for which they wish to vote on.

The list of accounts linked in the login will be mapped automatically & can be delink in case of any wrong mapping.

• It is Mandatory that, a scanned copy of the Board Resolution and Power of Attorney (POA) which they have issued in favour of the Custodian, if any, should be uploaded in PDF format in the system for the scrutinizer to verify the same.

• Alternatively Non Individual shareholders are required mandatory to send the relevant Board Resolution/ Authority letter etc. together with attested specimen signature of the duly authorized signatory who are authorized to vote, to the Scrutinizer and to the Company at the email address viz; <u>cs@rcspl.net</u>, if they have voted from individual tab & not uploaded same in the CDSL e-voting system for the scrutinizer to verify the same.

# PROCESS FOR THOSE SHAREHOLDERS WHOSE EMAIL/MOBILE NO. ARE NOT REGISTERED WITH THE COMPANY/DEPOSITORIES

1. For Physical shareholders- please provide necessary details like Folio No., Name of shareholder, scanned copy of the share certificate (front and back), PAN (self attested scanned copy of PAN card), AADHAR (self attested scanned copy of Aadhar Card) by email to **Company/RTA email id**.

2. For Demat shareholders - Please update your email id & mobile no. with your respective Depository Participant (DP)

3. For Individual Demat shareholders – Please update your email id & mobile no. with your respective Depository Participant (DP) which is mandatory while e-Voting & joining virtual meetings through Depository.

If you have any queries or issues regarding e-Voting from the CDSL e-Voting System, you can write an email to helpdesk.evoting@cdslindia.com or contact attoll free no. 1800 22 55 33

All grievances connected with the facility for voting by electronic means may be addressed to Mr. Rakesh Dalvi, Sr. Manager, (CDSL, ) Central Depository Services (India) Limited, A Wing, 25th Floor, MarathonFuturex, Mafatlal Mill Compounds, N M Joshi Marg, Lower Parel (East), Mumbai - 400013 or send an email to helpdesk.evoting@cdslindia.com or call at toll free no. 1800 22 55 33

| CONTACT DETAILS |                                                                      |  |
|-----------------|----------------------------------------------------------------------|--|
| COMPANY         | RIDDHI CORPORATE SERVICES LIMITED                                    |  |
| REGISTRAR AND   | M/s. PURVA SHAREGISTRY (INDIA) PVT. LTD.                             |  |
| TRANSFER        | 9, Shiv Shakti Indl. Estate, J. R. Boricha Marg, Near Lodha Excelus, |  |
| AGENT           | Lower Parel (East), Mumbai - 400 011 Tele : 2301 8261 / 2301 6761    |  |
|                 | / 2301 2518                                                          |  |
|                 | Email : <u>busicomp@gmail.com</u> / <u>purvashr@gmail.com</u>        |  |
|                 | Web: <u>www.purvashare.com</u>                                       |  |
| E-VOTING        | CENTRAL DEPOSITORY SERVICES (INDIA) LIMITED                          |  |
| AGENCY          | E-mail: <u>helpdesk.evoting@cdslindia.com</u>                        |  |
| SCRUTINIZER     | CS AMRISH N GANDHI,                                                  |  |
|                 | Practicing Company Secretary                                         |  |
|                 | Email : <u>amrishgandhi72@gmail.com</u>                              |  |
|                 | Ph:- 079-4032 3014                                                   |  |

### By order of the Board of Directors RIDDHI CORPORATE SERVICES LIMITED

Sd/-

Place: - AHMEDABAD Date: - 06/09/2023 CIN:L74140GJ2010PLC062548

## PRAVINCHANDRA GOR CHAIRMAN & MANAGING DIRECTOR DIN: 03267951